## Guide installation RenoLink V2.06

Il est impératif de désactiver votre anti-virus ou toute autre protection avant installation car certains anti-virus bloquent à tord notre logiciel.

Important : notre logiciel ne fonctionne que avec les interfaces authentiques OBDLINK SX USB, OBDLINK EX USB ET VSCAN (ne marche pas avec les clones Chinois achetés sur Aliexpress oueBay ou autre )

1. Téléchargez le logiciel RenoLink en version 2.06 via la rubrique TÉLÉCHARGEMENT LOGICIEL RENOLINK sur notre site <u>www.renolink.fr</u> ou via le lien ci-dessous : <u>https://ressource-renolink-france.fr/renolink206.zip</u>

2. Branchez votre interface en USB et installez le pilote via le lien ci-dessous : https://www.ftdichip.com/Drivers/CDM/CDM21228\_Setup.zip

3. Installez le logiciel RenoLink206.exe

4. Une fois le logiciel installé, rendez-vous dans votre disque dur local puis Programmes (ou Programmes X64 ou x86) puis dans le dossier RenoLink.

|                                      | es (x86)         | ۍ <i>،</i> | Rechercher dans : Prog |
|--------------------------------------|------------------|------------|------------------------|
| Nom                                  | Modifié le       | Тур        | e Taille               |
| Bonjour                              | 29/09/2020 14:14 | Dos        | sier de fichiers       |
| Common Files                         | 04/08/2020 18:58 | Dos        | sier de fichiers       |
| DEC                                  | 26/02/2021 12:56 | Dos        | sier de fichiers       |
| Dropbox                              | 13/11/2021 05:11 | Dos        | sier de fichiers       |
| DYMO                                 | 29/09/2020 14:13 | Dos        | sier de fichiers       |
| Google                               | 01/12/2021 12:15 | Dos        | sier de fichiers       |
| iCarsoft                             | 09/10/2020 08:45 | Dos        | sier de fichiers       |
| Intel                                | 04/08/2020 19:01 | Dos        | sier de fichiers       |
| Internet Explorer                    | 15/09/2021 17:41 | Dos        | sier de fichiers       |
| LAUNCH                               | 26/09/2020 19:24 | Dos        | sier de fichiers       |
| Microsoft                            | 28/05/2021 17:48 | Dos        | sier de fichiers       |
| Microsoft Analysis Services          | 26/09/2020 19:08 | Dos        | sier de fichiers       |
| Microsoft Office                     | 26/09/2020 19:07 | Dos        | sier de fichiers       |
| Microsoft SQL Server                 | 26/09/2020 19:09 | Dos        | sier de fichiers       |
| Microsoft SQL Server Compact Edition | 26/02/2021 12:56 | Dos        | sier de fichiers       |
| Microsoft Synchronization Services   | 26/02/2021 12:56 | Dos        | sier de fichiers       |
| Microsoft.NET                        | 26/09/2020 19:09 | Dos        | sier de fichiers       |
| MSBuild                              | 03/08/2020 14:50 | Dos        | sier de fichiers       |
| Reference Arremblier                 | 02/08/2020 14:50 | Dor        | rier de fichierr       |
| RenOLink                             | 01/12/2021 13:33 | Dos        | sier de fichiers       |
| leamviewer                           | 01/12/2021 08:48 | DOS        | sier de richiers       |
| Windows Defender                     | 09/12/2020 17:50 | Dos        | sier de fichiers       |
| Windows Mail                         | 14/07/2021 17:36 | Dos        | sier de fichiers       |
| Windows Media Player                 | 13/10/2021 17:43 | Dos        | sier de fichiers       |
| Windows Multimedia Platform          | 07/12/2019 10:54 | Dos        | sier de fichiers       |
| Windows NT                           | 07/12/2019 10:50 | Dos        | sier de fichiers       |
| Windows Photo Viewer                 | 12/01/2021 21:42 | Dos        | sier de fichiers       |
| Windows Portable Devices             | 07/12/2019 10:54 | Dos        | sier de fichiers       |

5. Faites un clic-droit sur le fichier IFPREP2.exe puis cliquez sur « Exécuter en mode administrateur » Si le fichier IFPREP2.exe n'est pas présent c'est que votre anti-virus l'a supprimé. Désactivez le puis recommencez à l'étape 3.

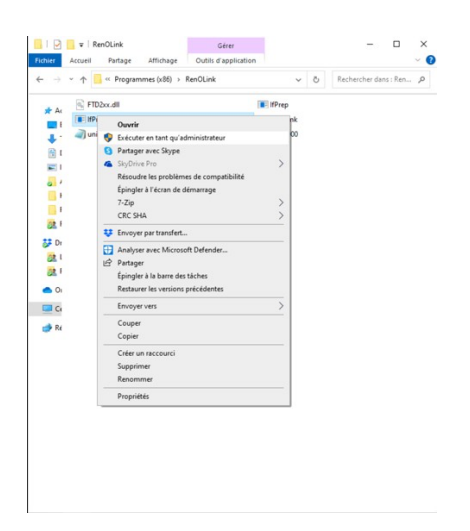

6. Votre interface doit impérativement être branchée à votre ordinateur en USB pour cette étape. Cliquez sur le bouton 115200>1000000, vous obtiendrez un message qui confirme le changement de vitesse. Si vous avez le message INVALID INTERFACE, ce n'est pas grave c'est que vous êtes déjà dans la bonne vitesse.

| 🖳 Interface preparator |               |                |                | $\times$ |
|------------------------|---------------|----------------|----------------|----------|
| Interface prepare      | 38400>1000000 | 115200>1000000 | 1000000>115200 |          |
|                        |               |                |                |          |

7. Cliquez ensuite sur le bouton INTERFACE PREPARE, cela va créer un fichier renolink.txt dans votre dossier RenoLink.

| 🖳 Interface preparator |               |                |                | $\times$ |  |
|------------------------|---------------|----------------|----------------|----------|--|
| Interface prepare      | 38400>1000000 | 115200>1000000 | 1000000>115200 |          |  |
| FTD2xx.dll             |               | 💶 lfPr         | ep             |          |  |
| 📑 lfPrep2              | 💶 Renolink    |                |                |          |  |
| renolink.txt           |               | 閷 unir         | ns000          |          |  |

8. Envoyez ce fichier renolink.txt par mail à l'adresse : <u>activation@renolink.fr</u> Important : Joignez une preuve d'achat de type facture ! Pas de preuve d'achat = pas d'activation.